# **ASET200Viewer Quick-Start Guide**

### Table of Contents

| Section                           | Page |
|-----------------------------------|------|
| Loading Data                      | 2    |
| Loading Images                    | 5    |
| Overlay Display                   | 6    |
| Printing and Copying to Clipboard | 7    |
| Viewing File Contents             | 8    |
| Storing and Loading Views         | 9    |

## **Technical** Assistance

Look in ASET.HLP first - try searching using the Index and the Find tabs. If necessary, contact Eric Karplus by phone at 508/457-4556, fax at 508/457-4527, or email to <u>ekarplus@sciencewares.com</u>.

Software updates are available at http://www.sciencewares.com/software.htm.

### Disclaimers

Science Wares provides the ASET200Viewer software to the research community with the understanding that it is a commercial product in a continuous state of development. The program is designed to facilitate viewing of data acquired with the ASET Software developed by Science Wares. We welcome comments, suggestions and requests for new features at any time.

# Loading Data

When ASET200 Viewer starts, you will be asked to open a data file:

| Open                                                                                            |                                  |   |       | ? ×          |
|-------------------------------------------------------------------------------------------------|----------------------------------|---|-------|--------------|
| Look <u>i</u> n: 🔂                                                                              | asetdata                         | • | 1 🗹 🖻 |              |
| ThuJun12Sc ThuJun12Sc ThuJun12Sc ThuJun12Sc Expor000.txt Expor002.txt Expor003.txt Expor003.txt | mGrp0000<br>mGrp0001<br>mGrp0002 |   |       |              |
| File <u>n</u> ame:                                                                              |                                  |   |       | <u>O</u> pen |
| Files of type:                                                                                  | Custom Pattern (*.txt)           |   | •     | Cancel       |

The file should be a text file exported from ASET v2.00 for Windows 98/Me/NT/XP. The assumed format of the text file is tab delimited with 5 rows of header information followed by rows of data in the following format:

| SecondsFrom | ProbeX | ProbeY | ProbeZ | ProbeW | / XCur     | YCur      | Length    | Angle      |
|-------------|--------|--------|--------|--------|------------|-----------|-----------|------------|
| 416.437000  | 131.1  | 54.6   | -40.0  | 0.0    | -4.033961  | -0.241520 | 4.041184  | 183.426305 |
| 417.109000  | 150.0  | 54.6   | -40.0  | 0.0    | -4.646395  | -0.464852 | 4.669590  | 185.713186 |
| 417.765000  | 168.6  | 54.6   | -40.0  | 0.0    | -4.695615  | 0.861785  | 4.774041  | 169.600251 |
| 418.765000  | 187.5  | 54.6   | -40.0  | 0.0    | -5.072844  | 0.915102  | 5.154722  | 169.774254 |
| 419.828000  | 206.3  | 54.6   | -40.0  | 0.0    | -6.473881  | -0.428288 | 6.488033  | 183.784960 |
| 420.890000  | 225.2  | 54.6   | -40.0  | 0.0    | -7.150237  | 0.221845  | 7.153678  | 178.222899 |
| 421.875000  | 243.8  | 54.6   | -40.0  | 0.0    | -6.915889  | -0.548727 | 6.937623  | 184.536511 |
| 422.562000  | 262.7  | 54.6   | -40.0  | 0.0    | -8.226369  | -0.461082 | 8.239280  | 183.208032 |
| 423.234000  | 281.5  | 54.6   | -40.0  | 0.0    | -8.736301  | -1.114962 | 8.807162  | 187.273006 |
| 423.843000  | 300.2  | 54.6   | -40.0  | 0.0    | -8.455896  | 0.389727  | 8.464872  | 177.361138 |
| 424.781000  | 300.2  | 11.4   | -40.0  | 0.0    | -13.126297 | -0.312360 | 13.130013 | 181.363186 |
| 425.812000  | 281.7  | 11.4   | -40.0  | 0.0    | -13.494119 | 0.201398  | 13.495622 | 179.144927 |
| 426.875000  | 262.9  | 11.4   | -40.0  | 0.0    | -11.795061 | 1.216056  | 11.857582 | 174.113670 |
| 427.875000  | 244.0  | 11.4   | -40.0  | 0.0    | -12.175592 | -0.438284 | 12.183478 | 182.061584 |
| 428.937000  | 225.4  | 11.4   | -40.0  | 0.0    | -9.665947  | -0.896899 | 9.707469  | 185.301272 |
| 429.812000  | 206.5  | 11.4   | -40.0  | 0.0    | -8.632258  | 1.694763  | 8.797050  | 168.892448 |
| 430.625000  | 187.7  | 11.4   | -40.0  | 0.0    | -8.024725  | -1.159121 | 8.108007  | 188.219167 |
| 431.687000  | 168.8  | 11.4   | -40.0  | 0.0    | -6.845088  | -0.073170 | 6.845479  | 180.612439 |
| 432.328000  | 150.2  | 11.4   | -40.0  | 0.0    | -6.044394  | -0.516916 | 6.066458  | 184.888039 |
| 432.968000  | 131.3  | 11.4   | -40.0  | 0.0    | -4.921025  | -1.305469 | 5.091241  | 194.857433 |
| 433.578000  | 131.3  | -32.3  | -40.0  | 0.0    | -5.468835  | 0.812353  | 5.528840  | 171.550929 |
| 434.203000  | 150.0  | -32.3  | -40.0  | 0.0    | -6.889500  | 0.553097  | 6.911666  | 175.410071 |
| 434.796000  | 168.6  | -32.3  | -40.0  | 0.0    | -8.813998  | -0.357261 | 8.821235  | 182.321121 |
| 435.390000  | 187.5  | -32.3  | -40.0  | 0.0    | -10.932141 | -0.151176 | 10.933187 | 180.792271 |
| 436.046000  | 206.3  | -32.3  | -40.0  | 0.0    | -12.295062 | 0.753769  | 12.318146 | 176.491778 |
| 436.640000  | 225.2  | -32.3  | -40.0  | 0.0    | -15.818773 | 0.876308  | 15.843027 | 176.829240 |
| 437.703000  | 243.8  | -32.3  | -40.0  | 0.0    | -17.147430 | 2.201128  | 17.288127 | 172.685233 |
| 438.765000  | 262.7  | -32.3  | -40.0  | 0.0    | -19.605418 | 3.572406  | 19.928234 | 169.673131 |
| 439.531000  | 281.5  | -32.3  | -40.0  | 0.0    | -21.589383 | 3.208337  | 21.826472 | 171.547296 |
| 440.250000  | 300.2  | -32.3  | -40.0  | 0.0    | -22.203986 | 3.732617  | 22.515538 | 170.457471 |

After you select the filename and click Open, you will see a display window as follows:

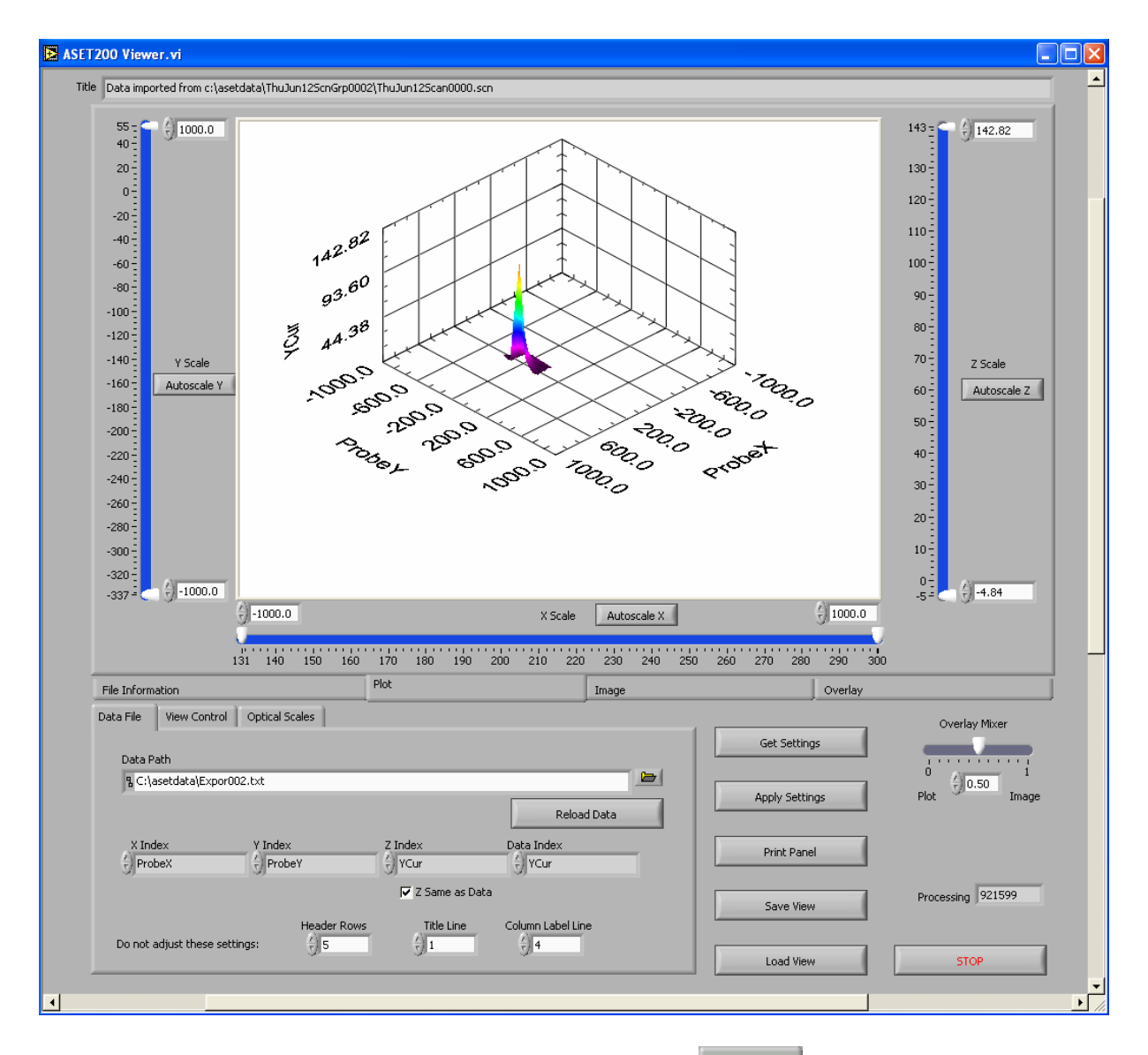

You can open a different file at any time by clicking on the Data File tab and then clicking on the folder icon in next to the Data Path field. This will return you to the File Open dialog described above.

| Data File      | View Control      | Optical Scales             |                       |                           |
|----------------|-------------------|----------------------------|-----------------------|---------------------------|
| Data Pa        | ath               |                            |                       |                           |
| ፄ C:\as        | etdata\Expor      | 002.txt                    |                       |                           |
| ×Inde<br>€XPos | ex<br>sition (um) | Y Index<br>Y Position (um) | Z Index               | Data Index                |
|                |                   |                            | 🗹 Z Same as Da        | ta                        |
|                |                   | Do not adju                | ust these settings: 🖞 | Title Line Rows to Ignore |

Click on the View Control tab in the control at the lower left, and click on the Autoscale X, Autoscale Y, and Autoscale Z buttons in the Plot tab window, and you will see a display similar to the following:

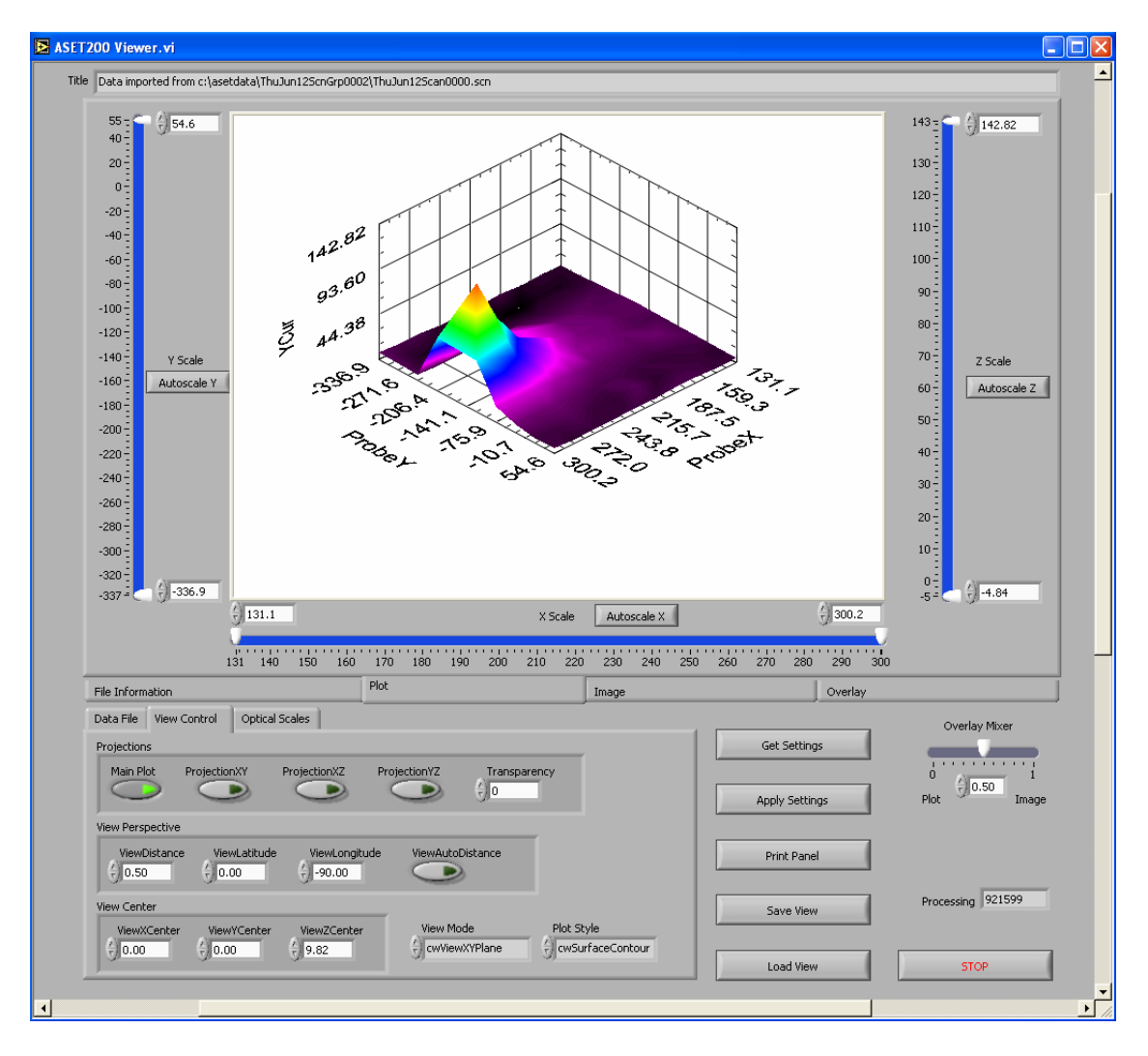

Try turning the various projections on and off and adjusting the mail plot transparency with the following controls on the View Control tab:

| Projections |              |              |              |              |
|-------------|--------------|--------------|--------------|--------------|
| Main Plot   | ProjectionXY | ProjectionXZ | ProjectionYZ | Transparency |

You can put the cursor over the graph control and click and drag to spin the plot and examine it from different perspectives. If you do not click the GetSettings button after adjusting the view in this way, then the view may revert to the previously defined perspective if you make adjustments to other controls in the program.

Also try changing the Plot Style with the following control:

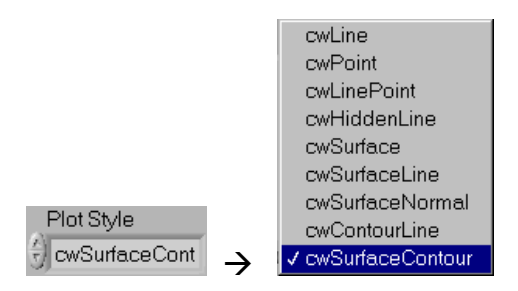

## Loading Images

Click on the Image tab in the main program control and you will see a display similar to the following:

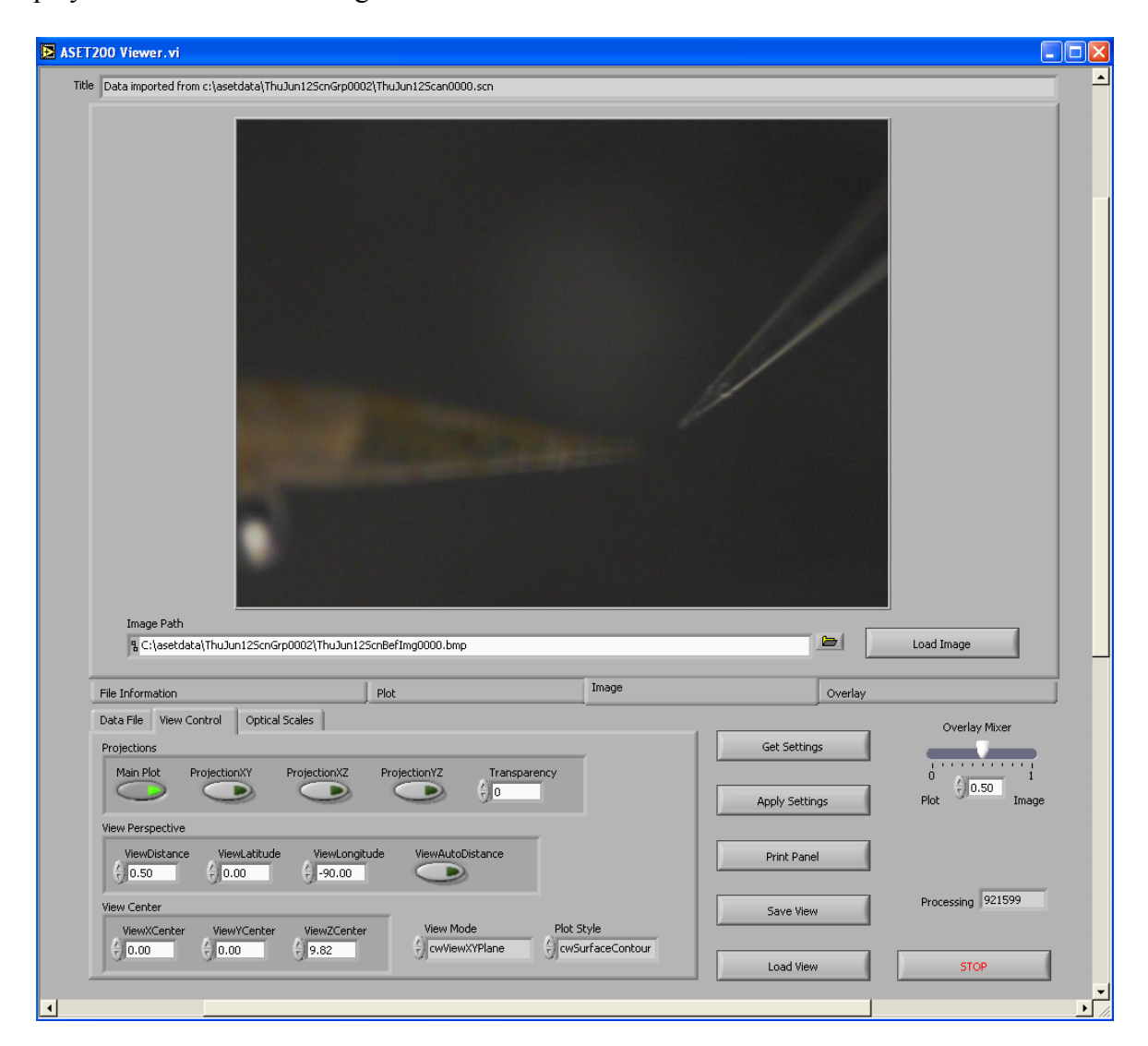

Click on the folder icon in next to the Image Path field. This will bring up a File Open dialog that you can use to browse until you find the image you want to load. After you click

<u>Open</u> the image file should load. If you are uncertain about whether the file has loaded,

you can click the Load Image button. The standard configuration of the program expects a 24-bit color image that is 640x480 pixels. If you are using a different image file format, please contact Science Wares for assistance.

# **Overlay Display**

The overlay display requires that the program be informed about the Optical Scale used to acquire the image that was loaded using the procedure described above.

Click on the Optical Scales tab in the control at the lower left of the program window, and the following controls will appear:

| Data File View Control Optical Scales                                        |                                                                                                    |
|------------------------------------------------------------------------------|----------------------------------------------------------------------------------------------------|
| ASET Optical Scales                                                          | Optical Scale                                                                                           |
| 2 Name<br>7x w/2.0 lens<br>X um per pixel<br>2.61<br>Y um per pixel<br>-2.98 | → Name<br>7x w/2.0 lens<br>X um per pixel<br>2.61<br>Y um per pixel<br>-2.98<br>View From Optical Scale |

The ASET Optical Scales array is loaded from the presently stored C:\Windows\Aset.ini file. Use the number control 2 at the upper left of the ASET Optical Scales array to locate the correct optical scale for the image you have loaded, and click the  $\rightarrow$  button to load it into the overlay Optical Scale register. If you need to use an optical scale that is not presently stored in the Aset.ini file, please contact Science Wares for assistance.

Click the View From Optical Scale button to adjust the scale and perspective of the plot to match the scale and perspective of the image. It is assumed that the image is acquired from the XY position coordinate plane. If your images are acquired from a different plane, please contact Science Wares for assistance.

Click on the Apply Settings button. The rocessing control will enumerate through all the pixels in the image and produce an overlay display, which should look similar to the following:

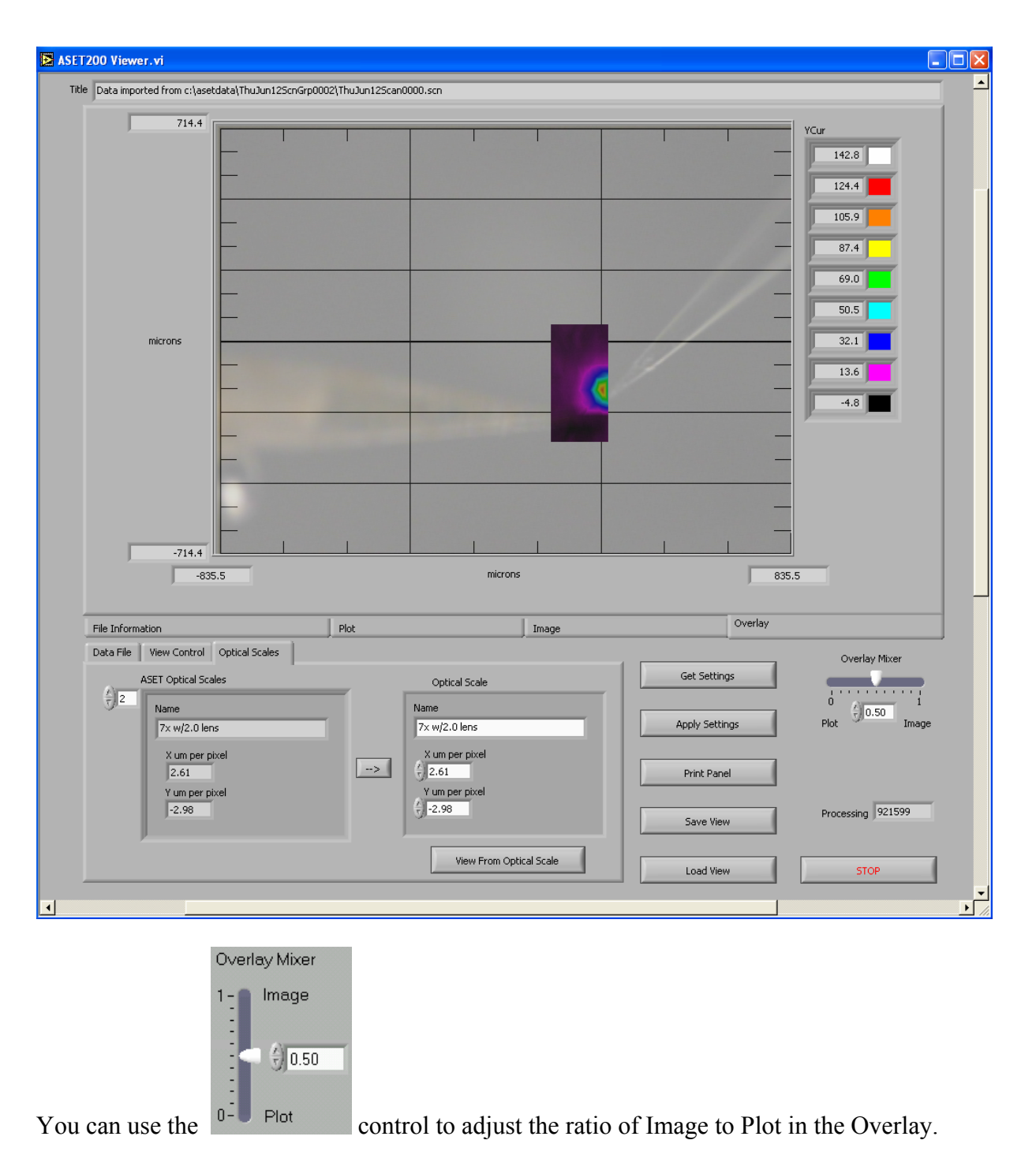

#### Printing and Copying to Clipboard

You can print the program window at any time by clicking the Print Panel button. If you want to paste an image into another application such as Microsoft Word or PowerPoint, the best method presently available is to copy the entire screen to the Window Clipboard using the Shift-Print Screen key on the keyboard. You can then paste this image into an image editing program

such as Microsoft Paint (standard with Windows, see Start>>All Programs>>Accessories) and select just the region from the screen that you are interested in, and then copy this selection to the clipboard and paste it into your destination application.

#### Viewing File Contents

To view the data loaded from the source file, click on the in the main program window. The display should look similar to the following:

| Data imp                        | orted from c:\as  | etdata\ThuJ  | lun12ScnGrp0C                | 102\ThuJun1250                        | an0000.scn                    |                                    |                        |                 |               |        |                   |
|---------------------------------|-------------------|--------------|------------------------------|---------------------------------------|-------------------------------|------------------------------------|------------------------|-----------------|---------------|--------|-------------------|
| Header                          | r                 |              |                              |                                       |                               |                                    |                        |                 |               |        |                   |
| Expor                           | t Time: 14:56:24  | on Thursda   | v. June 12, 20               | 03                                    |                               |                                    |                        |                 |               |        |                   |
| Data (                          | exported from fil | e c:\asetdat | a\ThuJun12Sc<br>jursday_June | nGrp0002\ThuJ<br>12 2003 to 14        | un125can0000<br>-55-32 on Thu | ).scn to file c:\a<br>sday_June 12 | setdata\export<br>2003 | 002.txt (ASET I | Beta 0.3.0.0) |        |                   |
| Gaser                           | deEven Duckey (   | Duckey Duck  | -7 DeskeW VC                 |                                       | Apple                         | 5667, 5610 12,                     | 2000                   |                 |               |        |                   |
| Secon                           | IUSPTOIN PRODEX 1 | Prober Prob  | ez Probew XC                 | ur rear cengan                        | Angle                         |                                    |                        |                 |               |        |                   |
|                                 |                   |              |                              |                                       |                               |                                    |                        |                 |               |        |                   |
|                                 |                   |              |                              |                                       |                               |                                    |                        |                 |               |        |                   |
|                                 |                   |              |                              |                                       |                               |                                    |                        |                 |               |        |                   |
|                                 | Column Header     |              |                              |                                       |                               |                                    |                        |                 |               |        | <u> </u>          |
| $\left(\frac{h}{\tau}\right)$ 0 | SecondsEro        | ProbeX       | ProbeV                       | Probe7                                | ProbeW                        | XCur                               | VCur                   | Length          | Angle         |        |                   |
| 9                               | Becondsirio       | JITOBEN      | Trober                       | JITOBOL                               | Inoberr                       | Incu                               | i cui                  | Jeongen         |               |        |                   |
|                                 | Imported Data     |              |                              |                                       |                               |                                    |                        |                 |               |        |                   |
| $\left(\frac{h}{\tau}\right) 0$ | 416.44            | 131.10       | 54,60                        | -40,00                                | 0,00                          | -4.03                              | -0,24                  | 4.04            | 183,43        | 0.00   | 0.00              |
|                                 | 417.11            | 150.00       | 54.60                        | -40.00                                | 0.00                          | -4.65                              | -0,46                  | 4.67            | 185.71        | 0.00   | 0.00              |
| <u> </u>                        | 417.77            | 168.60       | 54.60                        | -40.00                                | 0.00                          | -4.70                              | 0.86                   | 4.77            | 169.60        | 0.00   | 0.00              |
|                                 | 418.77            | 187.50       | 54.60                        | -40.00                                | 0.00                          | -5.07                              | 0.92                   | 5.15            | 169.77        | 0.00   | 0.00              |
|                                 | 419.83            | 206.30       | 54.60                        | -40.00                                | 0.00                          | -6.47                              | -0.43                  | 6.49            | 183.78        | 0.00   | 0.00              |
|                                 | 420.89            | 225.20       | 54.60                        | -40.00                                | 0.00                          | -7.15                              | 0.22                   | 7.15            | 178.22        | 0.00   | 0.00              |
|                                 | 421.87            | 243.80       | 54.60                        | -40.00                                | 0.00                          | -6.92                              | -0.55                  | 6.94            | 184.54        | 0.00   | 0.00              |
|                                 | 422.56            | 262.70       | 54.60                        | -40.00                                | 0.00                          | -8.23                              | -0.46                  | 8.24            | 183.21        | 0.00   | 0.00              |
|                                 | /                 |              |                              |                                       |                               |                                    |                        |                 |               |        |                   |
|                                 |                   |              |                              |                                       |                               |                                    |                        |                 |               |        |                   |
| File Inform                     | nation            |              |                              |                                       |                               |                                    | 1.                     |                 |               | 0.1    |                   |
|                                 | 1                 | 1            |                              | Piot                                  |                               |                                    | Image                  |                 |               | Ovenay |                   |
| Data File                       | View Control      | Optical S    | icales                       |                                       |                               |                                    |                        |                 |               |        | Overlay Mixer     |
| Data I                          | Path              |              |                              |                                       |                               |                                    |                        |                 | Get Setting:  | -      |                   |
| 3 ⊂:1                           | \asetdata\Export  | 002.txt      |                              |                                       |                               |                                    |                        |                 |               |        | 0                 |
|                                 |                   |              |                              |                                       |                               |                                    | 1                      | a   L           | Apply Setting | js     | Plot Ima          |
|                                 |                   |              |                              |                                       |                               | Relo                               | ad Data                | 4 1 1           |               |        |                   |
| X In                            | ndex              | Y Index      | <                            | Z Index                               |                               | Data Index                         |                        |                 | Print Panel   |        |                   |
| ज्जी Pro                        | obeX              | Prob         | eΥ                           | 9 YCur                                |                               | YCur                               |                        | -               |               |        |                   |
|                                 |                   |              |                              | 🔽 Z Sa                                | ame as Data                   |                                    |                        |                 | Save View     |        | Processing 921599 |
|                                 |                   |              | Header Row                   | /s Til                                | tle Line                      | Column Label Li                    | ne                     |                 | Jave view     |        |                   |
| Do not                          | adjust these se   | ttings:      | ÷)5                          | $\left(\frac{\lambda}{\tau}\right)$ 1 |                               | √<br>√<br>4                        | 1                      |                 |               |        |                   |
|                                 |                   |              |                              |                                       |                               |                                    |                        |                 | Land Gaus     |        | STOR              |

The Header is displayed in a text window, and the Imported Data is displayed in an array control

 $\left(\frac{r}{\tau}\right)$  0

below it. You can adjust the Imported Data index control to browse through the entire contents of the file.

#### Storing and Loading Views

You can save and load the settings used by the ASET200 Viewer to display data. Note that this operation does not actually save a copy of the data, but rather stores the settings used to create the ASET Viewer display. In order for the display to be recreated properly, the data and image files referenced by the ASET200 Viewer must be located in the same folders that they were located in when the settings were stored.

To store the view settings, click on the save View button and enter a file name.

To load previously stored view settings, click on the Load View button and located the file you want to use.